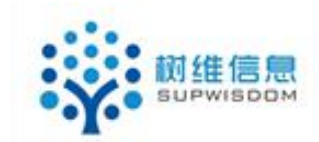

# SupWisdom Solutions

# 教学管理系统

# 开课计划使用手册

Version 1.0

Written By Shanghai SupWisdom Information Technology Co., LTD. 上海树维信息科技有限公司 ©1818 All Rights Reserved

# 1.开课计划

## 1.1. 院系开课计划操作说明

开课计划生成规则为:一门课程对应一个培养方案生成一条开课计划,如课程 A 同时存在于"2018级法学 2 培养方案"、"2018级法学 3 培养方案"与"2018级法学 4 培养方案"中,则对应生成三条开课计划。

第一步:登陆老师账号进入教学管理系统,如示例图1 所示 选择教学运行 -----开课计划-----院系开课计划

|        |      | $\leq \sigma$  |       |                                             |         |
|--------|------|----------------|-------|---------------------------------------------|---------|
| 案      | 教学   | 2运行            | - A1+ |                                             | /       |
| >陰雪    | 开课记  | <del>I</del> 划 | >     | 院系开课计划                                      |         |
| 切换学    | 教学任  | <del>孫</del>   | >     | 停开课程查询                                      |         |
| 请停开说   | 排课管  | 寶理             | >     | 执行计划                                        | 成       |
| INTE.  |      |                |       | 申请课程查询                                      | 200     |
| 30407  | 0023 | 社会心理学          | 社会    | Contraction of the International Production | 27<br>2 |
|        |      |                |       | 课程认领审核                                      | 芦       |
| 30407  | 0122 | 社会人类学          | 社会    | 课程认领情况查询                                    | 等       |
| 422010 | 0252 | HATK           | +0    | 40 444                                      | UNER DI |
|        |      | 示任             | 列图 1  |                                             |         |

#### 出现如 示例图2界面

此界面可以筛选查询,申请停开课程,申请重开课程,计划外课程开课申请, 设置开课校区,课程关联主辅修查询,打印备案等

| ● 中間政治大學                             | 教学    | 管理系统         |          |            |           |                              |          |           | 主修   |    | 5  | 切换  | <ul> <li>徐颢(CU0)</li> </ul> | )8444) |
|--------------------------------------|-------|--------------|----------|------------|-----------|------------------------------|----------|-----------|------|----|----|-----|-----------------------------|--------|
| 首页  学籍管理                             | 课程    | 管理 培         | 养方案 教    | 学运行        |           |                              |          |           |      |    |    |     |                             |        |
| 2 您当前位置:教学运行                         | > 开课计 | 划 > 院系开课     | 计划       |            |           |                              |          |           |      |    |    |     |                             |        |
| <b>学年学期:</b> 2018-2019学              | 年1学期  | 切换学期         |          |            |           |                              |          |           |      |    |    |     |                             |        |
| ···································· | 21    | 申请停开课程 💌     | 申请重开课程 🛃 | 十划外课程开课申   | 请 🛃 设置开注  | 繋校区 ❤ 生成任务                   | 🕗 课程关联主轴 | 修查询 🕞 打印管 | 擒    |    |    |     | 1 - 20 of                   | 63 后页  |
| 课程代码:                                |       | UNCER STREET | 床性白标     | 77.6497.54 | TIKSXWILL | 大联构作力条                       | 林性民人力引   | 亏限力丸      | 1212 | 学分 | 课时 | 课容量 | 生成任务状态                      | 开课     |
| 课程名称:                                | E     | 323020103    | 法律心理学    | 社会学院       |           | 2016级应用心理<br>学培养方案           | 专业必修课    | 考试        | 昌平校区 | 3  | 48 | 30  | 已生成                         | 开i     |
| 开课院系:<br>开课教研室:                      | -     | 323020103    | 法律心理学    | 社会学院       |           | 2017级应用心理<br>学培养方案           | 专业必修课    | 考试        | 昌平校区 | 3  | 48 | 29  | 已生成                         | 开      |
| 年级:                                  |       | 323020014    | 普通心理学    | 社会学院       |           | 2018级应用心理<br>学培养方案           | 专业必修课    | 考试        | 昌平校区 | 4  | 64 | 30  | 已生成                         | 开      |
| 学生类别:                                | -     | 323010043    | 个案工作     | 社会学院       |           | 2017级社会工作<br>培养方案            | 专业必修课    | 考试        | 昌平校区 | 3  | 48 | 13  | 已生成                         | 开ì     |
| 院系:                                  | -     | 423020182    | 健康心理学    | 社会学院       |           | 2017级应用心理<br>学培养方案           | 专业选修课    | 考查        | 昌平校区 | 2  | 32 | 29  | 已生成                         | Ŧ      |
| 方向:                                  | -     | 423020172    | 危机干预     | 社会学院       |           | 2016级应用心理<br>学培美方案           | 专业远修课    | 考查        | 昌平校区 | 2  | 32 | 30  | 已生成                         | 开      |
| 关联培养方案:<br>课程类别:                     | -     | 423020142    | 罪犯心理矫治   | 社会学院       |           | 2016级应用心理<br>学培养方案           | 专业选修课    | 考查        | 昌平校区 | 2  | 32 | 30  | 已生成                         | 邢      |
| 校区:                                  |       | 423020092    | 刑事司法心理学  | 社会学院       |           | 2016级应用心理<br>学培养方案           | 专业选修课    | 考查        | 昌平校区 | 2  | 32 | 30  | 已生成                         | 开      |
| 班级:<br>计划人数: -                       |       | 304070203    | 法律社会学    | 社会学院       |           | 2016级法学学术<br>精英人才培养实<br>验班方案 | 专业必修课    | 考试        | 昌平校区 | 3  | 48 | 0   | 已生成                         | 邢      |
| 开课状态:                                | •     | 304070203    | 法律社会学    | 社会学院       |           | 2016级社会学培<br>养方案             | 专业必修课    | 考试        | 昌平校区 | 3  | 48 | 25  | 已生成                         | 刑      |
| 111 22 23 10                         |       |              |          |            |           |                              |          |           |      |    |    |     |                             |        |

示例图 2

可以在 示例图 3 筛选条件一列根据查询条件进行筛选查询,如:需要 2017 级开课计划,则在 "年级" 那输入 2017

| 课程代码:       |   |      |
|-------------|---|------|
| 海纪夕约,       |   |      |
| は住白小        |   | 2.97 |
| /九课阮条:      |   |      |
| 开课教研室:      |   | •    |
| 年级:         |   |      |
| 学历层次:       |   | Ŧ    |
| 学生类别:       |   |      |
| <b>院</b> 系: |   | -    |
| 专业:         |   | •    |
| 方向:         |   | •    |
| (联培养方案:     |   |      |
| 课程类别:       |   | -    |
| 校区:         |   | +    |
| 班级:         |   |      |
| ↓ 计划人数:     | - |      |
| 主成任务状态:     |   | +    |
| 开课状态:       |   |      |

示例图 3

可在 示例图 4 横向功能,进行学院本学期的申请停开课程,申请重开课程,

#### 计划外课程开课申请

| <b>学年学期:</b> 2018-2019学年 | E2学期 ] [ | 切换学期      |            |         |          |            |          |           |    |    |    |     |           |
|--------------------------|----------|-----------|------------|---------|----------|------------|----------|-----------|----|----|----|-----|-----------|
| 11 查询条件                  | 2 申      | 请停开课程 💌 🖬 | 自清重开课程 🛃 🖯 | 划外课程开课目 | 睛 🕗 设置开设 | 顆交区 ❤ 生成任务 | 🔎 课程关联主轴 | 修查询 🖨 打印备 | 蜜  |    |    |     | 1 - 20 of |
|                          |          | 课程代码      | 课程名称       | 开课院系    | 开课教研室    | 关联培养方案     | 课程类别     | 考核方式      | 校区 | 学分 | 课时 | 课容量 | 生成任务状态    |
| 课程代码:                    |          | MALTI CHS | WILL FILS  |         |          |            |          |           |    |    |    |     |           |

示例图 4

## 1.1.1 申请停开课程

若有课程需要停开,请<mark>勾选</mark>要停开的课程,点击如示例图 5 中所示的"申请 停开课程"按钮

| 学年学期: 🤤 | 2018-20 | 19学年2学       | 明 [ | 切换学期      |   |
|---------|---------|--------------|-----|-----------|---|
| 1 查询条件  |         |              | ▶申  | 请停开课程 🗷   | 申 |
| 课程代码:   |         |              |     | 课程代码      |   |
| 课程名称:   |         |              |     | 423010573 |   |
| 开课院系:   |         | (14)<br>(14) | _   |           |   |
| 开课教研室:  |         |              |     | 423010172 |   |
| 年级:     |         |              |     | 423010142 |   |
| 学历层次:   |         | े.च          |     |           |   |
| 学生类别:   |         |              |     | 423020302 |   |
| 院系:     |         | •            |     | 222010102 |   |
| 专业:     |         |              |     | 323010102 |   |
| 方向:     |         | •            |     | 323010073 |   |
| 关联培养方案: |         |              |     |           |   |
| 课程类别:   |         | -            |     | 323020153 |   |
| 校区:     |         | 87           |     | 423010092 |   |
| 班级:     |         |              |     |           |   |
| 计划人数:   |         | -            | 1   | 323020053 |   |
| 牛成仟条状态: | 未生成     |              |     |           |   |

示例图 5

出现 示例图 6 "**请填写停开的原因"对话框**,填写停开原因,填写完成点击确定,完成停开课申请。

|   | 请填写停 | 开的原 | 因    |    |          |
|---|------|-----|------|----|----------|
|   |      |     |      | 6  | 打        |
|   |      |     |      | 25 | <b>A</b> |
| Ē | 确定   |     | 取消   |    |          |
|   | WORE |     | -MIH | 蒼蒼 |          |

示例图 6

页面左上提示"申请成功",表示停开课申请提交成功,等待教务处审核即 可。

|   | 申请成功!      |
|---|------------|
| 1 | 🗷 申请停开课程 📝 |
|   | 课程代码       |
| 1 |            |

如示例图 7 所示,课程一旦申请停开,"**开课状态**" 自动修改为"停开", 并以**黄色**底色标识,"停开"状态的开课计划不生成教学任务。

| 「申         | 请停开课程 🛃   | 申请重开课程 🛃 计     | 划外课程开课申 | 请 🛃 设置开调 | 較区 	 生成任务                    | 🕑 课程关联主辅           | 修查询 🥽 打印會 | <b>皆案</b> 已选2条 |    |    |     | 1 - 20 of | 62 后页,末页 |
|------------|-----------|----------------|---------|----------|------------------------------|--------------------|-----------|----------------|----|----|-----|-----------|----------|
|            | 课程代码      | 课程名称           | 开课院系    | 开课教研室    | 关联培养方案                       | 课程类别               | 考核方式      | 校区             | 学分 | 课时 | 课容量 | 生成任务状态    | 开课状态     |
| -          | 304070023 | 社会心理学          | 社会学院    |          | 2018级社会学培<br>养方案             | 专业必修               | 考试        | 昌平校区           | 3  | 48 | 25  | 已生成       | 开课       |
|            | 304070122 | 社会人类学          | 社会学院    |          | 2017级法学学术<br>精英人才培养实<br>验班方案 | 社会学类               | 考试        | 昌平校区           | 2  | 32 | 0   | 已生成       | 开课       |
|            | 423010252 | 社会工作           | 社会学院    |          | 2018级思想政治<br>教育培养方案          | 思想政治工作理论知识         | 考查        | 昌平校区           | 2  | 32 | 30  | 已生成       | 开课       |
| V          | 423010573 | 社会统计学          | 社会学院    |          | 2017级社会工作<br>培养方案            | 社会工作实务研<br>修专题课组   | 考查        | 昌平校区           | 3  | 48 | 12  | 未生成       | 停开       |
| <u>191</u> | 423010172 | 法律与社会研讨<br>课   | 社会学院    |          | 2016级社会学培<br>养方案             | 研讨课组               | 考查        | 昌平校区           | 2  | 32 | 30  | 未生成       | 开课       |
| E.1        | 423010142 | 社区工作           | 社会学院    |          | 2016级社会学培<br>养方案             | 人类学、心理学<br>与社会实务课组 | 考查        | 昌平校区           | 2  | 32 | 30  | 未生成       | 开课       |
|            | 423020302 | 犯罪心理学研讨<br>课   | 社会学院    |          | 2016级应用心理<br>学培养方案           | 研讨课组               | 考查        | 昌平校区           | 2  | 32 | 30  | 未生成       | 停开       |
| V          | 323010102 | 社会工作基本实<br>务能力 | 社会学院    |          | 2016级社会工作<br>培养方案            | 专业必修               | 考试        | 昌平校区           | 2  | 32 | 14  | 未生成       | 停开       |
| -          | 323010073 | 社会工作行政         | 社会学院    |          | 2016级社会工作<br>培养方案            | 专业必修               | 考试        | 昌平校区           | 3  | 48 | 14  | 未生成       | 开课       |
| 1          | 323020153 | 精神病学基础         | 社会学院    |          | 2017级应用心理                    | 专业必修课              | 考试        | 昌平校区           | 3  | 48 | 29  | 未生成       | 停开       |

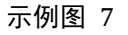

## 1.1.2 申请重开课程

如示例图 8 所示 若有课程需要重开,点击 "申请重开课程"按钮,弹出重 开课程选择框,展示历年停开的课程,见示例图 9

| 回遊海然件         □●申壽客件課程         □●申壽客件課程         □●申壽客件課程         □●申請客件課程         □●申請客件課程         □●申請客件課程         □●申請客件課程         □         □         □         □         □         □         □         □         □         □         □         □         □         □         □         □         □         □         □         □         □         □         □         □         □         □         □         □         □         □         □         □         □         □         □         □         □         □         □         □         □         □         □         □         □         □         □         □         □         □         □         □         □         □         □         □         □         □         □         □         □         □         □         □         □         □         □         □         □         □         □         □         □         □         □         □         □         □         □         □         □         □         □         □         □         □         □         □         □         □         □         □         □ <th□< th=""> <th□< th="">         □</th□<></th□<>                                                                                                    | <b>学年学期:</b> 2018-2019学年2             | 詳期       | 切换学期      |               |                     |                     |             |          |        |    |    |     |              |          |
|----------------------------------------------------------------------------------------------------|---------------------------------------|----------|-----------|---------------|---------------------|---------------------|-------------|----------|--------|----|----|-----|--------------|----------|
| 課程代码:     課程代码:     課程代码:     課程代码:     課程名     折碟系系     关键操充方案     課程发列     考核方式     校区     字分     課例     課案量     生成任务状态     开课状の       運程名称:     302010013                                                                                                    | ····································· | E        | 申请停开课程 🕗  | 申请重开课程        | 。计划外课程开课            | 申请 🖌 生成任务           | 序 🛃 课程关联主   | 補修查询 🔂 打 | 印备案    |    |    |     | 1 - 20 of 27 | 2 后页,末页, |
| 連程名称                                                                                                    | 课程代码:                                 |          | 课程代码      | 课程名称          | 开课院系                | 关联培养方案              | 课程类别        | 考核方式     | 校区     | 学分 | 课时 | 课容量 | 生成任务状态       | 开课状态     |
| 开展既想:     ○     同時     支急節方案     ○       牙環熱研査:     ○     302010013     民法学規理:     日間経済大学院       年級     ○     302010013     民法学規理:     日間経済大学院       学び居次:     ○     302010013     民法学規理:     日間経済大学院       2018级活学学     2018级活学学院     2018级活学院     2018级活学院       第56:     日間経済大学院     2018级活学院     2018级活学院       2018级活学院     日間経済(日本)     2018级活学院     2018级活学院       東京     ○     日間経済(日本)     日間経済(日本)       第     日     日     日       第     48     27     未生成        日     日     日     日                                                                                                    | 课程名称:                                 | Īп       | 302010013 | 民法学原理—:       | 民商经济法学院             | 2018级法学学术精英人才培养     | 专业必修课       | 考试       | 昌平校区   | 3  | 48 | 0   | 未生成          | 停开       |
| 开課款研查: ◇ 日 302010013 問話学原理一: 民商经济法学院 2018级法学会 专业必修课程 考试 昌平校区 3 48 197 未生成 开课 年级 302010013 問話学原理一: 民商经济法学院 短近均方型合 专业必修课程 考试 昌平校区 3 48 197 未生成 开课 学方局法: ◇ 日 302010013 問話学原理一: 民商经济法学院 权力向方室(首 专业必修课 考试 昌平校区 3 48 27 未生成 停开 受其类别: ◇ □ 010051子前 中国 2018级近型合 使业必修课 考试 日平校区 3 48 197 未生成 停开 度系: ◇ □ 010051子前 中国 2016级法学前 中国 2016级法学前 中国 2016级法学前 中国 2016级法学前 中国 2016级法学前 中国 2016级法学前 中国 2016级法学前 中国 2016级法学前 2016级法学前 201600000000000000000000000000000000000 | 开课院系:                                 | <u> </u> |           | 尽论            |                     | 实验班方案               |             |          |        |    |    |     |              |          |
| ***     ***     ***     ***     ***     ***     ***     ***     ***     ***     ***     ***     ***     ***     ***     ***     ***     ***     ***     ***     ***     ***     ***     ***     ***     ***     ***     ***     ***     ***     ***     ***     ***     ***     ***     ***     ***     ***     ***     ***     ***     ***     ***     ***     ***     ***     ***     ***     ***     ***     ***     ***     ***     ***     ***     ***     ***     ***     ***     ***     ***     ***     ***     ***     ***     ***     ***     ***     ***     ***     ***     ***     ***     ***     ***     ***     ***     ***     ***     ***                                                                                                        | 开课教研室:                                | 2        | 302010013 | 民法学原理一:<br>总论 | 民商经济法学院             | 2018级法学实<br>验研培养方室  | 专业必修课程      | 考试       | 昌平校区   | 3  | 48 | 197 | 未生成          | 开课       |
| 学生类別:         ····································                                                                                                    | 学历层次:                                 | J _      | 302010013 | 民法学原理—:       | 日东体文注学院             | 2018级知识产<br>权方向方案(首 | 去山心修理       | asi£     | 县亚统区   | 3  | 48 | 27  | 未生成          | 唐王       |
| 院系:                                                                                                    | 学生类别:                                 | 7 -      | 502010015 | 总论            | L GIRGED 1724-5-106 | 经贸 北丁大)             | A TEX IN ME | ~5 MV    | H LIKE | 5  | 40 | 21  | <u>赤王/46</u> | 1001     |
| □ 402020202 (1) 氏間経済法学院 またま 基础专业広修課 考査 昌平校区 2 32 353 未生成 升課                                                                                                    | 院系:                                   | 2 0      | 402020202 | 公司法 (英语双      | 民商经济法学院             | 2016级法学3培           | 基础专业选修课     | 考查       | 昌平校区   | 2  | 32 | 353 | 未生成          | 开课       |
|                                                                                                    | 方向:                                   | 4 0      | 402020202 | 公司法 (英语双语)    | 民商经济法学院             | 权法律方向方案             | 基础专业选修课     | 考查       | 昌平校区   | 2  | 32 | 0   | 未生成          | 开课       |

示例图 8

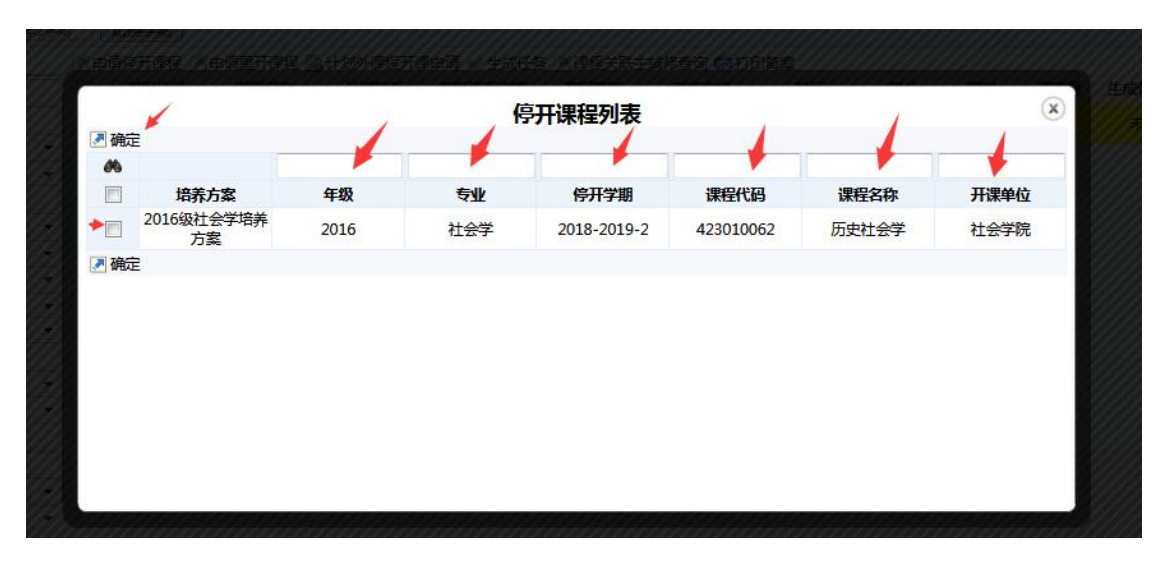

示例图 9

勾选要重开的课程,点击确定,(箭头指向的文本框都是查询条件,输入检索条件,按 ▲ 可查询),弹出重开原因填写框(示例图 10),填写重新开课的原因,点击确定,完成重新开课申请。

| 同曲         | 1                              |      | 停          | 开课程列表     |              |                | ×       |
|------------|--------------------------------|------|------------|-----------|--------------|----------------|---------|
| <i>6</i> 6 | <u> </u>                       |      |            |           |              |                |         |
|            | 培养方案                           | 年级   | 左db        | 信井受期      | <b></b> 押程代码 | 课程名称           | 开课单位    |
|            | 2018级法学学术精<br>英人才培养实验班<br>方案   | 2018 | 请切<br>补开课程 | 真写重新开课的原因 | 010013       | 民法学原理一:总<br>论  | 民商经济法学院 |
|            | 2018级知识产权方<br>向方案(首经贸、<br>北工大) | 2018 |            | 页面创建更多对话框 | 010013       | 民法学原理—: 总<br>论 | 民商经济法学院 |
| ■确         | ŧ                              |      |            | 确定取消      |              |                |         |
|            |                                |      |            |           |              |                |         |
|            |                                |      |            |           |              |                |         |
|            |                                |      |            |           |              |                |         |
|            |                                |      |            |           |              |                |         |
|            |                                |      |            |           |              |                |         |
|            |                                |      |            |           |              |                |         |
|            |                                |      |            |           |              |                |         |

示例图 10

### 1.1.3 计划外课程开课申请

点击计划外开课申请如下图所示

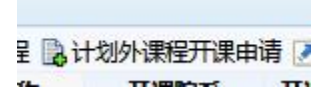

出现示例图 11 ,可以点击下图<mark>箭头</mark>指的位置,通过输入要开的课程号或者 课程名,点击 **\*\*** 对课程进行筛选搜索,可参考示意图 12

| 。设置 | 卸课信息 🌽    |              |    |    |    |        | 1 - 20 of 220 后贝› 未 |
|-----|-----------|--------------|----|----|----|--------|---------------------|
| 00  |           |              |    |    |    |        |                     |
|     | 课程代码      | 课程名称         | 学分 | 课时 | 周数 | 建议开课院系 | 建议课程类别              |
|     | 304070012 | 社会学          | 2  | 32 | 16 | 社会学院   | 专业必修课               |
|     | 304070013 | 社会学概论        | 3  | 48 | 16 | 社会学院   | 专业必修课               |
|     | 304070022 | 社会心理学        | 2  | 32 | 16 | 社会学院   | 专业必修课               |
|     | 304070034 | 社会统计学及软件统计应用 | 4  | 64 | 16 | 社会学院   | 专业必修课               |
|     | 304070042 | 社会工作概论       | 2  | 32 | 16 | 社会学院   | 专业必修课               |
|     | 304070043 | 社会工作概论       | 3  | 48 | 16 | 社会学院   | 专业必修课               |
|     | 304070053 | 社会个案工作       | 3  | 48 | 16 | 社会学院   | 专业必修课               |
|     | 304070063 | 社会小组工作       | 3  | 48 | 16 | 社会学院   | 专业必修课               |
|     | 304070073 | 社会社区工作       | 3  | 48 | 16 | 社会学院   | 专业必修课               |
|     | 304070083 | 社会政策与行政      | 3  | 48 | 16 | 社会学院   | 专业必修课               |
|     | 20/070112 | 社会心理学        | 2  | 18 | 16 | 计会学牌   | 去山心修理               |

示例图 11

如示例图 12 所示,输入要停开的课程号点击 ,查询出相关课程信息 如示例图 13 所示,勾选课程信息,点击设置开课信息,可维护相关课程信息。

| <b>M</b> | 302010022 |          |    |    |    |         | 1-10   |
|----------|-----------|----------|----|----|----|---------|--------|
|          | 课程代码      | 课程名称     | 学分 | 课时 | 周数 | 建议开课院系  | 建议课程类别 |
|          | 302010022 | 民法学原理(下) | 2  | 32 | 16 | 民商经济法学院 | 专业必修课  |

#### 示例图 12

| A 202 | 010022   |           | 1   |     | II |         |        |
|-------|----------|-----------|-----|-----|----|---------|--------|
|       | 連続代码     | 連得夕寐      | 900 | 理Rt | 国数 | 建议开理院系  | 建议课程米别 |
| 30    | 02010022 | 民法学原理 (下) | 2   | 32  | 16 | 民商经济法学院 | 专业必修课  |

示例图 13

如图示例图 14 所示,在条件框维护"课程类别""校区""考核方式""培 养方案",维护完成点"提交"按钮,将计划外开课申请提交审核,审核通过后 课程将加入本学期开课计划。

| 提父        |          |    |    |    |          | 请选择 ~ | 请选择 >  | 请选择 > | <b>年级:</b> 请选择 ~     |
|-----------|----------|----|----|----|----------|-------|--------|-------|----------------------|
| 课程代码      | 课程名称     | 学分 | 课时 | 周数 | 开课院系     | 课程类别  | 校区     | 考核方式  | 所属培养方案               |
| 302010022 | 民法学原理(下) | 2  | 32 | 16 | 民商经济法学际~ | 专业必修~ | 昌平校区 ~ | 考试 ~  | 年级: 请选择… ~<br>请选择… ~ |
| 提交        |          |    |    |    |          |       |        |       |                      |

示例图14

## 1.1.4 课程关联主辅查询、打印备案

如示例图 15 所示,选择课程,点击"课程关联主辅修查询",可查看课程所 关联的主、辅修项目下的那些方案,并可将查询结果导出。

如示例图 15 所示,点击 "打印备案",默认打印学院当前学期的所有开课 计划课程,若选择两条数据,点击打印备案,则出来的是所购选的两条数据。

具体示例图 16 所示,可点击箭头所示的**打印**按钮,将开课计划打印。 如遇数据量较大时,查询时间较长,请耐心等待。

| _    | 日日 | 请停井课程 🍠   | 申请重升课程 3计 | 划外课程升课目 | 師 2 设置升。 | 顆校区 ♥ 生成任务         | 🛃 课程关联王辅 | 修查词 同打印音 | 案 已选2条 |    |   |
|------|----|-----------|-----------|---------|----------|--------------------|----------|----------|--------|----|---|
|      |    | 课程代码      | 课程名称      | 开课院系    | 开课教研室    | 关联培养方案             | 课程类别     | 考核方式     | 校区     | 学分 | i |
|      |    | 423020262 | 领导心理学     | 社会学院    |          | 2013级应用心理<br>学培养方案 | 专业选修课    | 考查       | 昌平校区   | 2  |   |
| •    |    | 423020222 | 社会工作概论    | 社会学院    |          | 2011级应用心理<br>学培养方案 | 专业选修课    | 考查       | 昌平校区   | 2  |   |
|      |    | 304070122 | 社会人类学     | 社会学院    |          | 2013级社会学培<br>养方案   | 专业必修课    | 考试       | 昌平校区   | 2  |   |
|      |    | 423020042 | 心理学的新进展   | 社会学院    |          | 2012级应用心理<br>学培养方案 | 专业选修课    | 考查       | 昌平校区   | 2  |   |
| 1000 |    |           |           |         |          |                    |          |          |        |    |   |

示例图 15

|  | 面向方案人 | 人数     | ▲ 开课状 |
|--|-------|--------|-------|
|  | 35    | 1      | 开课    |
|  | 35    | /      | 开课    |
|  | 35    | E-SALA | . /   |

示例图 16

## 1.2. 停开课程查询

如示例图 17 箭头所示,教学运行----选择开课计划-----停开课程查

询

| 培      | 养方案          | 教学运行   |                |          |     |
|--------|--------------|--------|----------------|----------|-----|
| 行 > 开课 | ;<br>计划 > 院到 | 开课计划   | >              | 院系开课计划   |     |
| 9学年2学期 | 切换学          | 教学任务   | >              | 停开课程查询   |     |
| E      | 开课计划讨        | 排课管理   | >              | 执行计划     |     |
|        |              |        | またよ            | 申请课程查询   |     |
| -      |              |        | 23             | 课程认领审核   |     |
|        | 年報           | 受压尼步   | 生成任务           | 课程认领情况查询 | €u  |
|        | 2016         | 子的运入本科 | 子生关闭<br>默认学生类别 | 社会学院     | マリン |

示例图 17

如示例图 18 所示,可查询到己<mark>停开课程,及重开情况</mark>。并且可以将停开的 课程设置为无效,或将无效的课程设置为停开。左侧为不同的筛选条件,可根据 左侧筛选框根据查询条件进行筛选。

| == 查询条件 |   | 💌 设 | 置停开 🗙 导出  |       |         |          |      |      |             |      |      |     |      | 1 - 1 of 1 |
|---------|---|-----|-----------|-------|---------|----------|------|------|-------------|------|------|-----|------|------------|
| 开始学期:   | - |     | 课程代码      | 课程名称  | 课程类别    | 培养方案     | 年级   | 专业   | 停开学期        | 重开学期 | 课程状态 | 申请人 | 提交时间 | 审核时间       |
| 结束学期:   | + |     | 423010573 | 社会统计学 | 社会工作实务研 | 2017级社会工 | 2017 | 社会工作 | 2018-2019-2 |      | 无效   |     |      |            |
| 课程名称:   |   |     |           |       | 物支援法组   | 1户由齐/万条  |      |      |             |      |      |     |      |            |
| 课程代码:   |   |     |           |       |         |          |      |      |             |      | T    |     |      |            |
| 年级:     |   |     |           |       |         |          |      |      |             |      |      |     |      |            |
| 专业:     | - |     |           |       |         |          |      |      |             |      | •    |     |      |            |
| FT课单位:  | - |     |           |       |         |          |      |      |             |      |      |     |      |            |
|         |   |     |           |       |         |          |      |      |             |      |      |     |      |            |

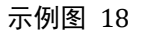

## 1.3. 执行计划

如示例图 19 **箭头**指向所示,选择 "执行计划",如示例图 20 箭头所示,可以点 "导出"和"打印" 导出或打印面向我院学生的开课计划,此处如不勾选则默认选中全部,如勾选则导出或打印所选择的计划。

| 敎   | 学管         | 會理系   | 统                    |          |    |          |    |                        |                |
|-----|------------|-------|----------------------|----------|----|----------|----|------------------------|----------------|
| ţ   | 音养方        | 溹     | 教学                   | 运行       |    |          |    | <u></u>                |                |
| Fil | ₽ì+₺       | しゝ枕谷  | 开课记                  | HØJ      | >  | 院系开课计划   |    | 12                     |                |
| 纠   |            | 切换学   | 教学任                  | 子<br>B   | >  | 停开课程查询   |    |                        |                |
|     | <b>》</b> 导 | 出 🗕 🧲 | 排课管                  | 理        | >  | 执行计划     |    | 取扱業大会                  | 18x0-          |
| 10  |            | 10901 | 10032                | 计算机网络技术与 | 科考 | 申请课程查询   |    | 联后乔万条<br>8级社会学培<br>美方案 | <del>计算机</del> |
|     |            | 10901 | L00 <mark>6</mark> 2 | 程序设计基础   | 科当 | 课程认领审核   |    | 8级社会学培养方案              | 计算机            |
|     |            | 11603 | 30391                | 体育保健(二)  | t  | 课程认领情况查询 |    | 8级社会学培<br>养方案          | 体育             |
|     |            | 30407 | 70023                | 社会心理学    | ł  | 土会学院     | 20 | 18级社会学培<br>养方案         | 专业             |
|     |            | 11603 | 30711                | 排球(四)    | 体  | 育教学部     | 20 | 17级社会工作                | 体育             |

#### 示例图 19

| 2018-2019 | 学年2学期      | 加换学期        |                |             |       |                   |         |      |     |    |      |           |            |
|-----------|------------|-------------|----------------|-------------|-------|-------------------|---------|------|-----|----|------|-----------|------------|
|           | <b>P</b> 5 | 学研 🔸 😂 羊工作の |                |             |       |                   |         |      |     |    |      | 1 - 20 of | 198 后页, 末页 |
|           |            | 课程代码        | 课程名称           | 开课院系        | 开课教研室 | 关联培养方案            | 课程类别    | 校区   | 学分  | 课时 | 计划人数 | 生成任务状态    | 开课状态       |
|           |            | 109010032   | 计算机网络技术与<br>应用 | 科学技术教学部     |       | 2018级社会学培<br>养方案  | 计算机课组1  | 昌平校区 | 2   | 64 | 25   | 已生成       | 开课         |
|           | -          | 109010062   | 程序设计基础         | 科学技术教学部     |       | 2018级社会学培<br>养方案  | 计算机课组1  | 昌平校区 | 2   | 64 | 25   | 已生成       | 开课         |
|           |            | 116030391   | 体育保健(二)        | 体育較学部       |       | 2018级社会学培<br>养方案  | 体育课组    | 昌平校区 | 1   | 36 | 25   | 已生成       | 开课         |
|           | -          | 304070023   | 社会心理学          | 社会学院        |       | 2018级社会学培<br>养方案  | 专业必修    | 昌平校区 | 3   | 48 | 25   | 已生成       | 开课         |
|           |            | 116030711   | 排球(四)          | 体育数学部       |       | 2017级社会工作<br>培养方案 | 体育课组    | 昌平校区 | 1   | 36 | 12   | 未生成       | 开课         |
|           | -          | 116030721   | 足球(四)          | 体育数学部       |       | 2017级社会工作<br>培养方案 | 体育课组    | 昌平校区 | 1   | 36 | 12   | 未生成       | 开课         |
|           | -          | 116030751   | 棒垒球(四)         | 体育較学部       |       | 2017级社会工作<br>培养方案 | 体育课组    | 昌平校区 | 1   | 36 | 12   | 未生成       | 开课         |
|           |            | 116030761   | 羽毛球(四)         | 体育数学部       |       | 2017级社会工作<br>培养方案 | 体育课组    | 昌平校区 | 1   | 36 | 12   | 未生成       | 开课         |
| C 100     |            | 116020701   | HALT ( III )   | 11 12 10 10 |       | 2017级社会工作         | (#答:周/0 | 日平林区 | 1.4 | 26 | 12   | +++-=     | 371/88     |

示例图 20

## 如示例图 21 所示,点击相关课程名称,可查看开课计划详情

| 亍 > 开调 | 製汁划 > 执行 | 计划   |            |       |     |    |                      |             |
|--------|----------|------|------------|-------|-----|----|----------------------|-------------|
| 学年2学期  | 切换学具     | Я    |            |       |     |    |                      |             |
|        |          | 情    |            |       |     |    |                      | <b>~</b> 返回 |
|        |          |      | 课程代码: 1090 | 10062 |     | 课程 | 名称·程序设计基础            |             |
|        |          |      | 开课院系:科学    | 技术教学部 |     |    | 学分:2                 |             |
| •      |          |      | 课时: 64     |       |     | Ht | <mark>1人数:</mark> 25 |             |
| -      |          |      | 生成任务状态:已生  | 戓     |     | 是召 | <mark>·开课:</mark> 开课 |             |
|        | 年级       | 学历层次 | 学生类别       | 院系    | 专业  | 方向 | 行政班                  | 计划人数        |
| -      | 2018     | 本科   | 默认学生类别     | 社会学院  | 社会学 | 不限 | 社会1801               | 25          |
|        |          |      |            |       |     |    |                      |             |
| -      |          |      |            |       |     |    |                      |             |
|        |          |      |            |       |     |    |                      |             |
|        |          |      |            |       |     |    |                      |             |
|        |          |      |            |       |     |    |                      |             |

## 1.4. 申请课程查询

如示例图 22 箭头所示,教学运行-----选择开课计划-----申请课程查询

| 中国政法大等                   | 教学管理系统              | ystem j | Instructio | maf :        | 主修 💌 | 管理员  | t7.39% ↑ 0K/s +<br>1.4K/s + |
|--------------------------|---------------------|---------|------------|--------------|------|------|-----------------------------|
| 首页 学籍管理                  | 课程管理  培养方案          | 教学运行    | 1          |              |      |      |                             |
| ♀ 您当前位置:教学运行 >           | · 开课计划 > 申请课程查询     | 开课计划    | > 院系开课计划   |              |      |      |                             |
| <b>学年学期:</b> 2018-2019学年 | 1学期 切换学期            |         | 申请课程查询     |              |      |      |                             |
| 三直间条件                    | ■ 撤回 ■ 提交 圖修改 ▼ 导出  |         | 停开课程查询     |              |      |      |                             |
| 课程名称:                    | 序号 课程号              | 课程名称    | 执行计划       | 月 申          | 请类型  | 审核状态 | 申请人                         |
| 课程号                      |                     |         |            |              |      |      |                             |
| 中明失空: ▼                  |                     |         | 课程认领审核     | <b>适</b> 词结果 |      |      |                             |
| 重置 查询                    |                     |         |            |              |      |      |                             |
|                          | 🖉 撤回 📝 提交 🍃 修改 🗶 导出 |         |            |              |      |      |                             |
|                          |                     |         |            |              |      |      |                             |
|                          |                     |         |            |              |      |      |                             |

示例图 22

如示例图 23 所示,默认展示所有状态的课程,包括老师之前申请的<mark>计划外</mark> 课程,重开,停开的课程都会在该界面显示,可根据查询条件对申请课程进行 查询

| ļ | 里 |                  |                    |   |
|---|---|------------------|--------------------|---|
|   |   | THEX             |                    |   |
|   |   | Elfaese<br>These |                    |   |
|   |   | 通过               | -                  |   |
|   |   | 不通过              | </td <td>&lt;</td> | < |

示例图 23

如示例图 224 箭头所示,可对申请进行"撤回","修改","提交","导出"操作

撤回: "已提交"的记录可以撤回"

修改:"未提交"的记录可以修改申请内容

提交:"未提交"的记录再此提交

导出:将查询结果导出。

| <b>学年学期:</b> 2018-20 | 19学年1学期 切接   | 期 / /     |        |      |                 |      |      |          |       |
|----------------------|--------------|-----------|--------|------|-----------------|------|------|----------|-------|
| 查询条件                 | 💌 撤回 💌 提交    | 🗋 修改 🗶 导出 |        |      |                 |      |      |          | 1 - 2 |
| <b>課程名称:</b>         | 原号           | 课程号       | 课程名称   | 培养方案 | 学期              | 申请类型 | 审核状态 | 申请人      | 申请原因  |
| 课程号:                 | 1            | 304070063 | 社会小组工作 |      | 2018-2019学年第1学期 | 计划外  | 通过   | CU008444 |       |
| 请关型:                 | <b>v</b> 🔲 2 | 304070073 | 社会社区工作 |      | 2018-2019学年第1学期 | 计划外  | 不通过  | CU008444 |       |
| i核状态:<br>重置 查询       | ]            |           |        |      |                 |      |      |          |       |

示例图 24

# 2.课程认领审核

## 2.1. 课程认领审核

通过教学运行-->开课计划-->课程认领审核进入课程认领审核页面,可查看本 院开设的课程的教师认领情况,并对认领情况进行审核,如示例图 25

|                                                                                                    |        | 「「「「」「」「」「」」「」」「」」「」」「」」「」」「」」「」」」「」」」 | 学运行 |      |          |               |                |      |
|----------------------------------------------------------------------------------------------------|--------|----------------------------------------|-----|------|----------|---------------|----------------|------|
| <ul> <li>② 您当前位置:数学运行 &gt; 开课计划 &gt; 课程认领审核</li> <li>并果计划 &gt;</li> <li>学年学期: 2018-2019学年1学期 ① 切换学期 〕</li> <li>□ 审核通过 ■ 审核不通过 又 导出</li> </ul> |        |                                        |     |      | 院系开课计划   |               |                |      |
|                                                                                                    |        |                                        |     |      | 申请课程查询   |               |                |      |
|                                                                                                    |        |                                        |     |      | 停开课程查询   |               |                |      |
| 教师工号:<br>教师姓名:                                                                                                    | ● 教师工号 | 教师姓名教师职称                               | 课程号 | 课程名称 | 执行计划     | 间要 开设课堂数<br>量 | 故 每个课堂的<br>课容量 | 选课限制 |
| 數//                                                                                                    |        |                                        |     |      | 课程认领审核   |               |                |      |
| 课程名称:                                                                                                    |        |                                        |     |      | 课程认领情况查询 | 旦间泊未          |                |      |
| 状态: 已提交<br>重置 百                                                                                                    |        | 审核不通过 幻旦出                              |     |      |          |               |                |      |

示例图 25

## 2.2. 课程认领情况查询

通过教学运行-->开课计划-->课程认领情况查询进入课程认领情况查询页面, 可查看全校本学期开设课程教师的认领情况,可通过左侧的查询条件,筛选查看。 如示例图 26

| <b>学年学期:</b> 2018-2019学年2学期 | 切换学期 |           |                 |           |                      |
|-----------------------------|------|-----------|-----------------|-----------|----------------------|
| 一直询条件                       | ▲ 寺出 |           |                 |           | 1 - 20 of 781 后页, 末页 |
| 课程号:                        | 序号   | 课程号       | 课程名称            | 开课院系      | 课程认领数量               |
| 课程夕む.                       | 1    | 306010523 | 计量经济学 (英语双语)    | 商学院       | 1                    |
|                             | 2    | 302060013 | 知识产权法           | 民商经济法学院   | 1                    |
| 卅课院系:                       | 3    | 306020213 | 企业人力资源管理        | 商学院       | 0                    |
| 课程认领:                       | 4    | 306020013 | 现代企业学           | 商学院       | 0                    |
| 重置 查询                       | 5    | 402020192 | 外国合同法(英语双语)     | 民商经济法学院   | 1                    |
|                             | 6    | 408080082 | 日语 (二)          | 外国语学院     | 0                    |
|                             | 7    | 407030452 | 法哲学             | 人文学院      | 0                    |
|                             | 8    | 423020262 | 领导心理学           | 社会学院      | 1                    |
|                             | 9    | 423020222 | 社会工作概论          | 社会学院      | 0                    |
|                             | 10   | 304070122 | 社会人类学           | 社会学院      | 0                    |
|                             | 11   | 306010213 | 计量经济学           | 商学院       | 0                    |
|                             | 12   | 405020822 | 中国行政改革理论研讨      | 政治与公共管理学院 | 0                    |
|                             | 13   | 406020752 | 价值投资            | 商学院       | 0                    |
|                             | 14   | 308000862 | 翻译理论与实践(二)(实践课) | 外国语学院     | 0                    |
|                             | 15   | 304010013 | 刑法学总论           | 刑事司法学院    | 0                    |
|                             | 16   | 401040022 | 国家赔偿法           | 法学院       | 0                    |

示例图 26